ที่ กค 0423.3/ว 353

กรมบัญชีกลาง ถนนพระราม 6 กทม.10400

#### ๆ ตุลาคม 2551

เรื่อง แนวปฏิบัติทางบัญชีเกี่ยวกับการปรับปรุงบัญชีเพื่อจัคทำรายงานการเงินประจำปี

เรียน ปลัคกระทรวง อธิบคี อธิการบคี ผู้อำนวยการ เลขาธิการ ผู้บัญชาการ ผู้ว่าราชการจังหวัด

อ้างถึง 1. หนังสือกรมบัญชีกลาง ที่ กค 0410.3/ว 527 ลงวันที่ 30 ธันวาคม 2548 2. หนังสือกรมบัญชีกลาง ที่ กค 0409.3/ว 333 ลงวันที่ 29 กันยายน 2551

สิ่งที่ส่งมาด้วย แนวปฏิบัติทางบัญชีเกี่ยวกับการปรับปรุงบัญชีเพื่อจัดทำรายงานการเงินประจำปี

ตามหนังสือที่อ้างถึง 1 และ 2 กรมบัญชีกลางได้แจ้งแนวปฏิบัติทางบัญชีเกี่ยวกับการปรับปรุง บัญชีในระบบ GFMIS ฉ วันสิ้นปีงบประมาณที่จัดทำรายงานการเงิน ตั้งแต่ปีงบประมาณ พ.ศ. 2548 เป็นต้นไป และในปีงบประมาณ พ.ศ. 2551 กรมบัญชีกลางได้พัฒนาและปรับปรุงกระบวนงานการบันทึกรายการ ปรับปรุงบัญชีในระบบ GFMIS โดยจัดทำคู่มือกระบวนงานการปรับปรุงบัญชี ณ วันสิ้นปีงบประมาณ ให้หน่วยงานภาครัฐถือปฏิบัติตั้งแต่วันที่ 1 ตุลาคม 2551 เป็นต้นไป นั้น

กรมบัญชีกลางพิจารณาแล้วเห็นว่า เพื่อให้การจัดทำบัญชีและรายงานการเงิน ตามเกณฑ์คงก้างในระบบ GFMIS แสดงข้อมูลได้อย่างถูกต้องครบถ้วนและสอดคล้องกับหลักการและนโยบายบัญชี ที่กระทรวงการคลังกำหนด จึงขอให้หน่วยงานภาครัฐคำเนินการปรับปรุงบัญชี ณ วันสิ้นปีงบประมาณที่จัดทำ รายงานการเงินประจำปีงบประมาณ พ.ศ. 2551 เป็นต้นไป ตามแนวปฏิบัติทางบัญชีเกี่ยวกับการปรับปรุงบัญชี เพื่อจัดทำรายงานการเงินประจำปี ปรากฏตามสิ่งที่ส่งมาด้วย

จึงเรียนมาเพื่อโปรคทราบ และแจ้งให้หน่วยงานในสังกัคทราบและถือปฏิบัติต่อไป อนึ่ง ท่านสามารถ เปิคดูหนังสือนี้ได้ที่เว็บไซต์กรมบัญชีกลาง <u>www.cgd.go.th</u>

ขอแสคงความนับถือ

(นางอุไร ร่มโพธิหยก) รองอธิบดี ปฏิบัติราชการแทน อธิบดีกรมบัญชีกลาง

สำนักมาตรฐานด้านการบัญชีภาครัฐ กลุ่มระบบบัญชีภาครัฐ โทรศัพท์ 0 2270 0399 โทรสาร 0 2271 2920 www.cgd.go.th

# แนวปฏิบัติทางบัญชีเกี่ยวกับการปรับปรุงบัญชีเพื่อจัดทำรายงานการเงินประจำปี แนบหนังสือกรมบัญชีกลางที่ กค 0423.3/ว 353 ลงวันที่ 9 ตุลาคม 2551

ในการจัดทำรายงานการเงินประจำปี หน่วยงานจะต้องปรับปรุงบัญชีสินทรัพย์ หนี้สิน รายได้ และค่าใช้จ่าย เพื่อให้มีมูลค่าถูกต้องตามเกณฑ์คงค้าง ตามหลักการและนโยบายบัญชี สำหรับหน่วยงานภาครัฐ โดยมีรายการที่จะต้องปรับปรุง ณ วันสิ้นปีบัญชี (ปีงบประมาณ) ดังนี้

- 1. ค่าใช้จ่ายค้างจ่าย
- 2. ค่าใช้จ่ายจ่ายล่วงหน้า
- 3. รายได้ด้างรับ
- 4. รายได้รับถ่วงหน้า
- รายได้แผ่นดินรอนำส่งคลัง
- 6. ค่าเผื่อหนี้สงสัยจะสูญ
- 7. ค่าเสื่อมราคา / ค่าตัดจำหน่าย
- 8. วัสคุกงกลัง

## 1. <u>ค่าใช้จ่ายค้างจ่าย</u>

ให้หน่วยงานปรับปรุงบัญชีค่าใช้จ่ายที่เกิดขึ้นแล้วแต่ยังไม่ได้จ่ายชำระเงินออกไป เช่น ค่าสาธารณูปโภค (ค่าไฟฟ้า ค่าน้ำประปา) เป็นต้น โดยมีขั้นตอนการคำเนินการ ดังนี้

 1.1 ณ วันสิ้นปีบัญชี ให้ตรวจสอบจำนวนเงินค่าใช้จ่ายที่เกิดขึ้นแล้ว แต่ยังไม่ได้จ่าย ชำระเงินหรืออาจประมาณการค่าใช้จ่ายที่เกิดขึ้น ณ วันสิ้นปีบัญชี แล้วนำมาปรับปรุงรายการบัญชี กรณีบันทึกผ่านเกรื่อง GFMIS Terminal ให้ใช้กำสั่งงาน ZFBS1 ประเภทเอกสาร SW หรือ ZGL\_JV กรณีบันทึกผ่านระบบ Excel loader ให้ใช้แบบ บช 02 ประเภทเอกสาร SW หรือ แบบ บช 01 ประเภทเอกสาร JV โดยมีวิธีการบันทึกรายการบัญชี ดังนี้

เดบิต ค่าใช้ง่าย (ระบุประเภท 5xxxxxxxx ยกเว้น 5208xxxxxx /

5209XXXXXX / 5210XXXXX)

เครดิต ค่าใช้จ่ายค้างจ่าย (ระบุประเภท 2102xxxxx)

 1.2 เมื่อขึ้นปีบัญชีใหม่ให้กลับรายการที่ได้บันทึกไว้ ณ วันสิ้นปีบัญชี กรณีบันทึก ผ่านเครื่อง GFMIS Terminal ให้ใช้คำสั่งงาน F.81 ประเภทเอกสาร RW (กรณีปรับปรุงด้วยคำสั่งงาน ZFBS1 หรือแบบ บช 02 ประเภทเอกสาร SW) หรือใช้กำสั่งงาน ZGL\_JV (กรณีปรับปรุงด้วยกำสั่งงาน ZGL\_JV) กรณีบันทึกผ่านระบบ Excel loader ให้ใช้แบบ บช 01 ประเภทเอกสาร JV (กรณีปรับปรุง ด้วยแบบ บช 01 ประเภทเอกสาร JV) โดยมีวิธีการบันทึกรายการบัญชี ดังนี้ เดบิต ค่าใช้จ่ายค้างจ่าย (ระบุประเภท 2102xxxxxx) เครดิต ค่าใช้จ่าย (ระบุประเภท 5xxxxxxxxx ยกเว้น 5208xxxxxx / 5209xxxxxx / 5210xxxxxx)

 1.3 เมื่อมีการเบิกเงินสำหรับค่าใช้จ่ายค้างจ่ายในปีบัญชีใหม่ให้บันทึกรายการขอเบิก ตามขั้นตอนปกติ สำหรับจำนวนเงินที่ได้จ่ายไปในงวดบัญชีใหม่ ไม่ถือเป็นค่าใช้จ่ายในงวดบัญชีใหม่ เนื่องจากบัญชีค่าใช้จ่ายที่บันทึกในขั้นตอนนี้จะหักล้างกับบัญชีค่าใช้จ่ายที่เกิดจากการกลับรายการ

### 2. <u>ค่าใช้จ่ายจ่ายส่วงหน้า</u>

ในการบันทึกรายการค่าใช้จ่ายจ่ายล่วงหน้า สามารถรับรู้ได้ 2 วิธี คือ รับรู้เป็น ค่าใช้จ่าย หรือรับรู้เป็นสินทรัพย์ ดังนั้น การปรับปรุงรายการ ณ วันสิ้นปีบัญชี จึงต้องดำเนินการ ให้สอดคล้องกับการรับรู้รายการข้างต้น

# 2.1 กรณีรับรู้การจ่ายเงินค่าสินค้าหรือบริการเป็นค่าใช้จ่าย ให้ดำเนินการ ดังนี้

2.1.1 ณ วันสิ้นปีบัญชี ให้ปรับปรุงรายการค่าใช้จ่ายที่ยังไม่ได้รับสินค้า หรือ บริการเป็นสินทรัพย์ กรณีบันทึกผ่านเครื่อง GFMIS Terminal ให้ใช้กำสั่งงาน ZGL\_JV กรณีบันทึก ผ่านระบบ Excel loader ให้ใช้ แบบ บช 01 ประเภทเอกสาร JV โดยมีวิธีการบันทึกรายการบัญชี ดังนี้ เดบิต ค่าใช้จ่ายจ่ายล่วงหน้า (1106010103)

เกรดิต ค่าใช้จ่าย (ระบุประเภท 5xxxxxxxx ยกเว้น 5208xxxxxx / 5209xxxxxx / 5210xxxxxx)

2.1.2 เมื่อขึ้นปีบัญชีใหม่ให้กลับรายการที่ได้บันทึกไว้ ณ วันสิ้นปีบัญชี กรณีบันทึกผ่านเครื่อง GFMIS Terminal ให้ใช้กำสั่งงาน ZGL\_JV กรณีบันทึกผ่านระบบ Excel loader ให้ใช้แบบ บช 01 ประเภทเอกสาร JV โดยมีวิธีการบันทึกรายการบัญชี ดังนี้

เดบิต ค่าใช้จ่าย (ระบุประเภท 5xxxxxxx ยกเว้น 5208xxxxx / 5209xxxxxx / 5210xxxxxx)

เครคิต ค่าใช้จ่ายจ่ายล่วงหน้า (1106010103)

### 2.2 กรณีรับรู้การจ่ายเงินค่าสินค้าหรือบริการเป็นสินทรัพย์ ให้ดำเนินการ ดังนี้

กรณีนี้จะทยอยปรับปรุงรายการค่าใช้จ่ายจ่ายล่วงหน้าเป็นค่าใช้จ่ายเท่ากับมูลค่า สินค้าหรือบริการที่ได้รับ กรณีที่บันทึกผ่านเครื่อง GFMIS Terminal ให้ใช้คำสั่งงาน ZGL\_JV กรณีบันทึกผ่านระบบ Excel loader ให้ใช้แบบ บช 01 ประเภทเอกสาร JV โดยมีวิธีการบันทึก รายการบัญชี ดังนี้

/เดบิต...

เดบิต ค่าใช้จ่าย (ระบุประเภท 5xxxxxxxx ยกเว้น 5208xxxxxx / 5209xxxxxx / 5210xxxxxx) เครดิต ค่าใช้จ่ายจ่ายล่วงหน้า (ระบุประเภท 1106010103)

หาก ณ วันสิ้นปีบัญชีมีรายการค่าใช้จ่ายจ่ายล่วงหน้าถูกต้องแล้วก็ไม่ต้องปรับปรุงรายการบัญชี แต่อย่างใด

#### 3. <u>รายได้ค้างรับ</u>

รายได้ก้างรับถือเป็นรายได้ที่ส่วนราชการกวรจะได้รับแต่ยังไม่ได้รับเงิน

ซึ่งการปรับปรุงรายการดังกล่าวไม่รวมถึงรายการขอเบิกเงินที่ยังไม่ได้รับเงินจากกรมบัญชีกลาง 3.1 ณ วันสิ้นปีบัญชี ให้ปรับปรุงจำนวนรายได้ด้างรับ กรณีบันทึกผ่านเครื่อง GFMIS Terminal ให้ใช้ดำสั่งงาน ZFBS1 ประเภทเอกสาร SW หรือ ZGL\_JV กรณีบันทึกผ่านระบบ Excel loader ให้ใช้แบบ บช 02 ประเภทเอกสาร SW หรือแบบ บช 01 ประเภทเอกสาร JV โดยมี วิธีการบันทึกรายการบัญชี ดังนี้

> เดบิต รายได้ด้างรับ (ระบุประเภท 1102050106 / 1102050107) เดรดิต รายได้ที่ไม่ใช่ภาษีของหน่วยงาน... (ระบุประเภท 43xxxxxxx ยกเว้น 4307xxxxxx / 4308xxxxxx / 4309xxxxxx)

3.2 เมื่อขึ้นปีบัญชีใหม่ให้กลับรายการที่ได้บันทึกไว้ ณ วันสิ้นปีบัญชี กรณีบันทึก ผ่านเครื่อง GFMIS Terminal ให้ใช้กำสั่งงาน F.81 ประเภทเอกสาร RW (กรณีปรับปรุงด้วยกำสั่งงาน ZFBS1 หรือแบบ บช 02 ประเภทเอกสาร SW) หรือใช้กำสั่งงาน ZGL\_JV (กรณีปรับปรุงด้วยกำสั่งงาน ZGL\_JV) กรณีบันทึกผ่านระบบ Excel loader ให้ใช้แบบ บช 01 ประเภทเอกสาร JV (กรณีปรับปรุง ด้วยแบบ บช 01 ประเภทเอกสาร JV) โดยมีวิธีการบันทึกรายการบัญชี ดังนี้

> เดบิต รายได้ที่ไม่ใช่ภาษีของหน่วยงาน... (ระบุประเภท 43xxxxxxx ยกเว้น 4307xxxxxx / 4308xxxxxx / 4309xxxxxx)

เครดิต รายได้ค้างรับ (ระบุประเภท 1102050106 / 1102050107) 3.3 เมื่อได้รับเงินสำหรับรายได้ค้างรับในปีบัญชีใหม่ ให้บันทึกรายการจัดเก็บ รายได้ตามปกติ สำหรับจำนวนเงินรายได้ที่ได้รับในงวดบัญชีใหม่ ไม่ถือเป็นรายได้ในงวดบัญชีใหม่ เนื่องจากบัญชีรายได้ที่บันทึกในขั้นตอนนี้ จะหักล้างกับบัญชีรายได้ที่เกิดจากการกลับรายการ

/4. <u>รายได้</u>...

#### 4. <u>รายได้รับล่วงหน้า</u>

การบันทึกรายการรายได้รับถ่วงหน้าสามารถรับรู้ได้ 2 วิธี คือ รับรู้เป็นรายได้หรือ รับรู้เป็นหนี้สิน ดังนั้น การปรับปรุงรายการ ณ วันสิ้นปีบัญชี จึงต้องดำเนินการให้สอดคล้องกับ การรับรู้รายการข้างต้น

## 4.1 กรณีรับรู้การรับเงินรายได้เป็นรายได้ ให้ดำเนินการ ดังนี้

4.1.1 ณ วันสิ้นปีบัญชี ให้ปรับปรุงรายได้เป็นรายได้รับถ่วงหน้าตามจำนวน เงินรายได้ที่ยังไม่ได้ส่งมอบสินค้าหรือบริการ กรณีบันทึกผ่านเครื่อง GFMIS Terminal ให้ใช้ คำสั่งงานZGL\_JV กรณีบันทึกผ่านระบบ Excel loader ให้ใช้แบบ บช 01 ประเภทเอกสาร JV โดยมี วิธีการบันทึกรายการบัญชี ดังนี้

เดบิต รายได้ที่ไม่ใช่ภาษีของหน่วยงาน... (ระบุประเภท 43xxxxxxx

ยกเว้น 4307xxxxx / 4308xxxxx / 4309xxxxx)

เครดิต รายได้รับถ่วงหน้า (ระบุประเภท 2103xxxxx)

4.1.2 เมื่อขึ้นปีบัญชีใหม่ให้กลับรายการที่ได้บันทึกไว้ ณ วันสิ้นปีบัญชี กรณีบันทึก ผ่านเครื่อง GFMIS Terminal ให้ใช้คำสั่งงาน ZGL\_JV กรณีบันทึกผ่านระบบ Excel loader ให้ใช้ แบบ บช 01 ประเภทเอกสาร JV โดยมีวิธีการบันทึกรายการบัญชี ดังนี้

เดบิต รายได้รับถ่วงหน้า (ระบุประเภท 2103xxxxx)

เกรดิต รายได้ที่ไม่ใช่ภาษีของหน่วยงาน... (ระบุประเภท 43xxxxxxx ยกเว้น 4307xxxxxx / 4308xxxxxx / 4309xxxxxx)

### 4.2 กรณีรับรู้การรับเงินรายใด้เป็นหนี้สิน (รายได้รับล่วงหน้า) ให้ดำเนินการ ดังนี้

กรณีนี้จะทยอยปรับปรุงรายการรายได้รับถ่วงหน้าเป็นรายได้ด้วยมูลค่าสินค้า หรือบริการที่มีการส่งมอบแล้ว กรณีบันทึกผ่านเครื่อง GFMIS Terminal ให้ใช้คำสั่งงาน ZGL\_JV กรณีบันทึกผ่านระบบ Excel loader ให้ใช้แบบ บช 01 ประเภทเอกสาร JV โดยมีวิธีการบันทึก รายการบัญชี ดังนี้

> เดบิต รายได้รับถ่วงหน้า (ระบุประเภท 2103xxxxx) เกรดิต รายได้ที่ไม่ใช่ภาษีของหน่วยงาน... (ระบุประเภท 43xxxxxxx ยกเว้น 4307xxxxxx / 4308xxxxxx / 4309xxxxxx)

หาก ณ วันสิ้นปีบัญชีมีรายการรายได้รับล่วงหน้าถูกต้องแล้วก็ไม่ต้องปรับปรุงรายการบัญชีแต่อย่างใด

/5**. <u>รายได้</u>...** 

| รายได้                                                                           | แ้ผ่นดินที่ส่วนราชก         | าารจัดเก็บได้ภา        | ยในปีงบประมาณ       | แต่ยังไม่ได้นำส่ง      |
|----------------------------------------------------------------------------------|-----------------------------|------------------------|---------------------|------------------------|
| รายได้แผ่นดินภายในปี                                                             | งบประมาณที่เกิดรา           | ยได้ ณ                 | วันสิ้นปีบัญชีจะต้อ | งปรับปรุงรายการบัญชี   |
| กรณีบันทึกผ่านเครื่อง GFMIS Terminal ให้ใช้กำสั่งงาน ZFV50_SQ กรณีบันทึกผ่านระบบ |                             |                        |                     |                        |
| Excel Loader ให้                                                                 | ใช้แบบ บช 04 ป <sup>.</sup> | ระเภทเอกสาร            | SQ โดยมีวิธีการบั   | นทึกรายการบัญชี ดังนี้ |
| เคบิต                                                                            | รายได้                      | <b>้</b> เร้ฐบาลรอรับจ | ากส่วนราชการ        | (1103020113)           |
| เค                                                                               | เรคิต                       | รายได้แผ่นดิน          | เรอนำส่งคลัง        | (2104010101)           |
| และเมื่อกรมบัญชีกลางผ่านรายการเอกสาร                                             |                             |                        | จะปรากฏรายการบัง    | ญชี คังนี้             |
|                                                                                  |                             | <u>ត</u> ់             | <u>วนราชการ</u>     |                        |
| เคบิต                                                                            | ค่าใช้จ่ายระหว่าง           | งหน่วยงาน - ร          | ายได้แผ่นดินรอนำส่  | งคลัง (5210010112)     |

เครดิต รายได้แผ่นดินรอนำส่งคลัง (2104010101)

#### <u>กรมบัญชีกลาง</u>

เดบิต รายได้รัฐบาลรอรับจากส่วนราชการ (1103020113)
เกรดิต รายได้ระหว่างหน่วยงาน - รายได้แผ่นดินรอนำส่งกลัง (4308010112)
หลังจากนั้น กรมบัญชีกลางจะดำเนินการกลับรายการให้ในปีบัญชีใหม่ (1 ตุลาคมของทุกปี) และเมื่อมี
การนำส่งเงินรายได้แผ่นดินจำนวนดังกล่าวในปีบัญชีใหม่ ให้นำส่งเงินและบันทึกรายการตามปกติ
ในระบบ G F M I S

## 6. <u>ค่าเผื่อหนี้สงสัยจะสูญ</u>

ณ วันสิ้นปีบัญชี ให้ประมาณการหนี้สงสัยจะสูญตามวิธีการที่กำหนดไว้ในหลักการและ นโยบายบัญชีสำหรับหน่วยงานภาครัฐ กรณีบันทึกผ่านเครื่อง GFMIS Terminal ให้ใช้คำสั่งงาน ZGL\_JV กรณีบันทึกผ่านระบบ Excel loader ให้ใช้แบบ บช 01 ประเภทเอกสาร JV โดยมีวิธีการ บันทึกรายการบัญชี ดังนี้

> เคบิต หนี้สงสัยจะสูญ (ระบุประเภท 5108xxxxx) เครดิต ค่าเผื่อหนี้สงสัยจะสูญ (ระบุประเภท 1102xxxxx)

> > /7. <u>ค่าเสื่อม</u>...

7. <u>ค่าเสื่อมราคา - สินทรัพย์ / ค่าตัดจำหน่าย - สินทรัพย์ไม่มีตัวตน</u>

ส่วนราชการส่วนกลางที่มีเครื่อง GFMIS Terminal จะเป็นผู้ดำเนินการประมวลผล ค่าเสื่อมราคา - สินทรัพย์ / ค่าตัดจำหน่าย - สินทรัพย์ไม่มีตัวตน ในภาพรวมของหน่วยงาน ทั้งในส่วนกลางและส่วนภูมิภาค โดยระบบจะทำการประมวลผลให้เฉพาะสินทรัพย์ที่มีข้อมูลรายตัว (มีเลขที่สินทรัพย์ 12 หลัก) โดยใช้คำสั่งงาน ZAFAB ซึ่งจะมีการบันทึกรายการบัญชีในระบบ GFMIS ดังนี้

เดบิต ค่าเสื่อมราคา / ค่าตัดจำหน่าย - สินทรัพย์ (ระบุประเภท 5105010101 - 59) เกรดิต ค่าเสื่อมราคา / ค่าตัดจำหน่ายสะสม - สินทรัพย์ (ระบุประเภท 120xxx103 ยกเว้น สินทรัพย์ประเภท Interface / ไม่ระบุรายละเอียด) กรณีสินทรัพย์ที่ ไม่มีข้อมูลสินทรัพย์รายตัวในระบบ ซึ่งเกิดจากการยกยอดข้อมูล จากระบบบัญชีเกณฑ์คงค้างเข้าสู่ระบบ GFMIS ด้วยบัญชีสินทรัพย์ - ไม่ระบุรายละเอียด หรือ บางหน่วยงานที่บันทึกบัญชีสินทรัพย์ – Interface ให้ปรับปรุงจำนวนค่าเสื่อมราคา กรณีบันทึก ผ่านเครื่อง GFMIS Terminal ให้ใช้คำสั่งงาน ZGL\_JV กรณีบันทึกผ่านระบบ Excel loader ให้ใช้ แบบ บช 01 ประเภทเอกสาร JV โดยมีวิธีการบันทึกรายการบัญชี ดังนี้

> เดบิต ค่าเสื่อมราคา/ค่าตัดจำหน่าย - สินทรัพย์ (ระบุประเภท - Interface / ไม่ระบุรายละเอียด 5105010160 - 98) เครดิต ค่าเสื่อมราคาสะสม/ก่าตัดจำหน่ายสะสม - สินทรัพย์ (ระบุประเภท - Interface / ไม่ระบุรายละเอียด 12xxxx102)

#### 8. <u>วัสดุคงคลัง</u>

เนื่องจากการรับรู้เกี่ยวกับการซื้อวัสดุ ส่วนราชการมีการบันทึกเป็นก่าใช้จ่ายในบัญชี ก่าวัสดุ หรือบันทึกเป็นสินทรัพย์ในบัญชีวัสดุดงคลัง ดังนั้น ณ วันสิ้นปีบัญชีจะต้องตรวจนับจำนวน วัสดุและมูลก่าคงเหลือ และจะต้องดำเนินการปรับปรุงให้สอดคล้องกับการรับรู้รายการข้างต้น 8.1 กรณีรับรู้รายการซื้อวัสดุเป็นก่าใช้จ่าย ให้ดำเนินการ ดังนี้ 8.1.1 ณ วันสิ้นปีบัญชี ให้บันทึกลดยอดก่าวัสดุ และเพิ่มยอดบัญชีวัสดุดงคลัง เท่ากับมูลก่าวัสดุกงคลังที่ตรวจนับได้จริง กรณีบันทึกผ่านเครื่อง GFMIS Terminal ให้ใช้กำสั่งงาน ZGL\_JM กรณีบันทึกผ่านระบบ Excel loader ให้ใช้แบบ บช 01 ประเภทเอกสาร JM โดยมี วิธีการบันทึกรายการบัญชี ดังนี้

เดบิต วัสคุกงกลัง (1105010105) เกรดิต ก่าวัสดุ (5104010104) 8.1.2 เมื่อขึ้นปีบัญชีใหม่ หากหน่วยงานยังคงรับรู้รายการทางบัญชีเมื่อซื้อ วัสดุเป็นค่าใช้จ่าย ให้บันทึกกลับรายการ กรณีบันทึกผ่านเครื่อง GFMIS Terminal ให้ใช้คำสั่งงาน ZGL\_JM กรณีบันทึกผ่านระบบ Excel loader ให้ใช้แบบ บช 01 ประเภทเอกสาร JM โดยมีวิธีการ บันทึกรายการบัญชี ดังนี้

ค่าวัสดุ เดบิต (5104010104) วัสดุกงกลัง เครดิต (1105010105) กรณีรับรู้รายการซื้อวัสดุเป็นสินทรัพย์ ดังนี้ ให้ดำเนินการ 8.2 กรณีนี้จะทยอยปรับปรุงรายการวัสดุคงคลังที่ใช้ไปเป็นค่าใช้จ่ายทุกสิ้นเดือน กรณีบันทึกผ่านเครื่อง GFMIS Terminal ให้ใช้คำสั่งงาน ZGL\_JM กรณีบันทึกผ่านระบบ Excel loader ให้ใช้แบบ บช 01 ประเภทเอกสาร JM โดยมีวิธีการบันทึกรายการบัญชี ดังนี้ เดบิต ค่าวัสด (5104010104) เครดิต วัสดุคงคลัง (1105010105)